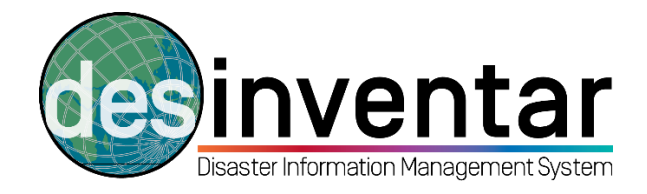

# Installing DesInventar Software in a PC

# Step by step

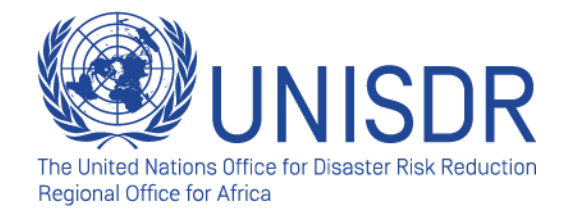

#### Step 1: Download the setup

**Go to <u>www.desinventar.net</u>**. Click in the "Download" tab.

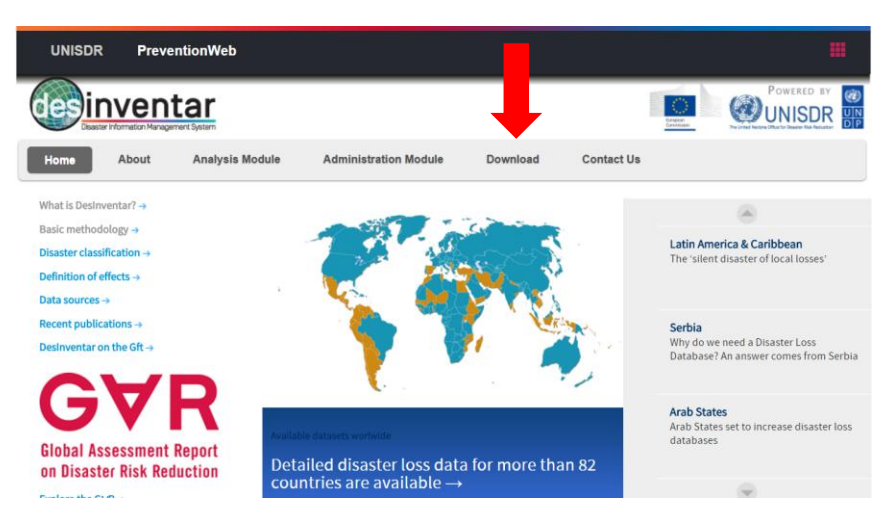

Click on the Windows installer. Please note that you will not be able to run DesInventar in a Mac.

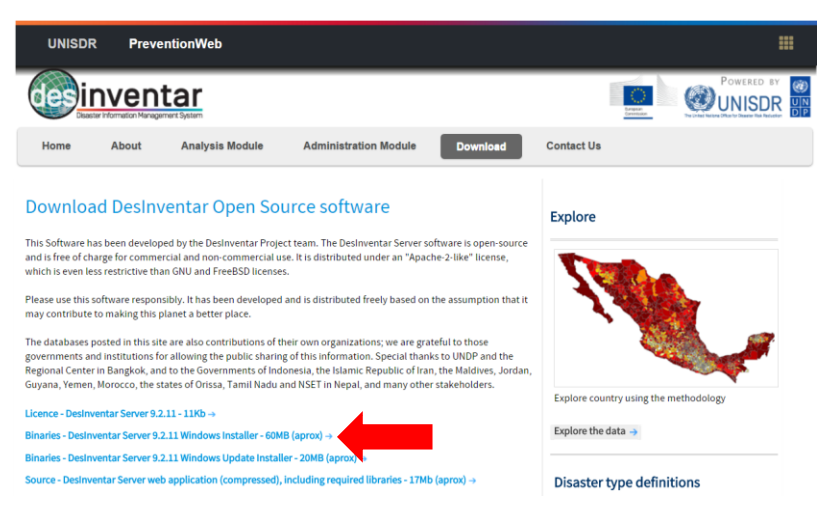

> The system will be saved automatically in the "Program Files (x86)" folder:

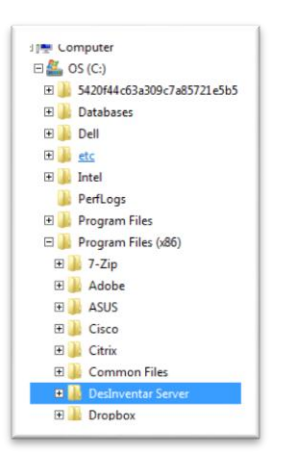

## Step 2: Installing the setup

Once downloaded, open your setup by double clicking:

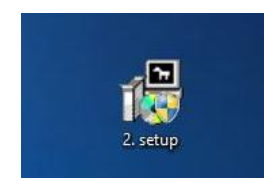

Select your language and continue:

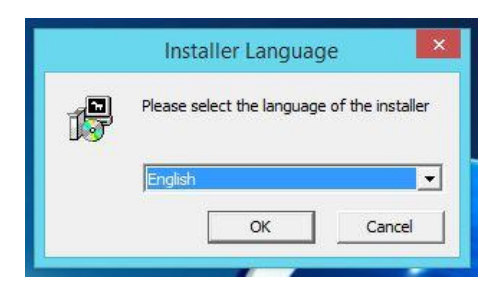

Accept the terms and conditions

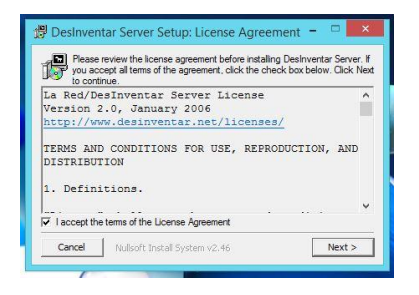

The software will be installed in your machine and you are ready to work.

### Step 3: Opening DesInventar software

Click on the Start button. In "All programs", you will see a folder called DesInventar Server. Open it and right-click in the DesInventar Monitor (the one with the following logo: ) and run it as Administrator. Please note that if you do not run the system as Administrator, it will not open.

|       | Windows Fax and Scan           |                      |  |
|-------|--------------------------------|----------------------|--|
| 6     | Windows Media Center           |                      |  |
|       | Windows Media Player           |                      |  |
| C     | 2 WinZip                       |                      |  |
|       | XPS Viewer                     | Vicente Anzellini    |  |
|       | 7-Zip                          | The are an action    |  |
|       | Accessories                    | Documents            |  |
| L 🖌 🚺 | ASUS Utility                   |                      |  |
|       | DesInventar Server             | Pictures             |  |
|       | 🌗 Database Scripts             |                      |  |
|       | 💼 DesConsultar User Manual 🦳 🚽 | Music                |  |
|       | b DesInventar Monitor          |                      |  |
|       | 💼 DesInventar User Manual      | Computer             |  |
|       | DesInventar                    | Centrel Panel        |  |
|       | Start Server                   | Control Parlel       |  |
|       | Stop Server                    | Devices and Printers |  |
|       | Uninstall DesInventar          |                      |  |
|       | doPDF 7                        | Help and Support     |  |
|       | Dropbox                        |                      |  |
|       | Foxit Reader 🔹                 |                      |  |
| •     | Back                           |                      |  |
|       |                                |                      |  |
| 1     | Search programs and files      | Shut down            |  |
| ~     | 1Start [ 😭 💽 💽                 |                      |  |

To make sure that the software is running, go to the bar on the bottom right of your screen. Right-click in the DesInventar Monitor logo and make sure you started the system. You can also double-click; a new window will open and you choose "Start".

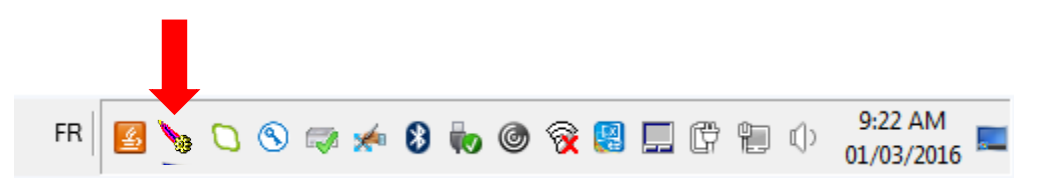

### Step 4: Running DesInventar in your browser

- > Open your internet browser (Explorer, Mozila Firefox, Chrome...).
- > Type down the following address: <a href="http://localhost:8081/">http://localhost:8081/</a>
- By doing this, as you started your DesInventar software in the previous step, your computer will automatically run the software in your browser. It will look like this:

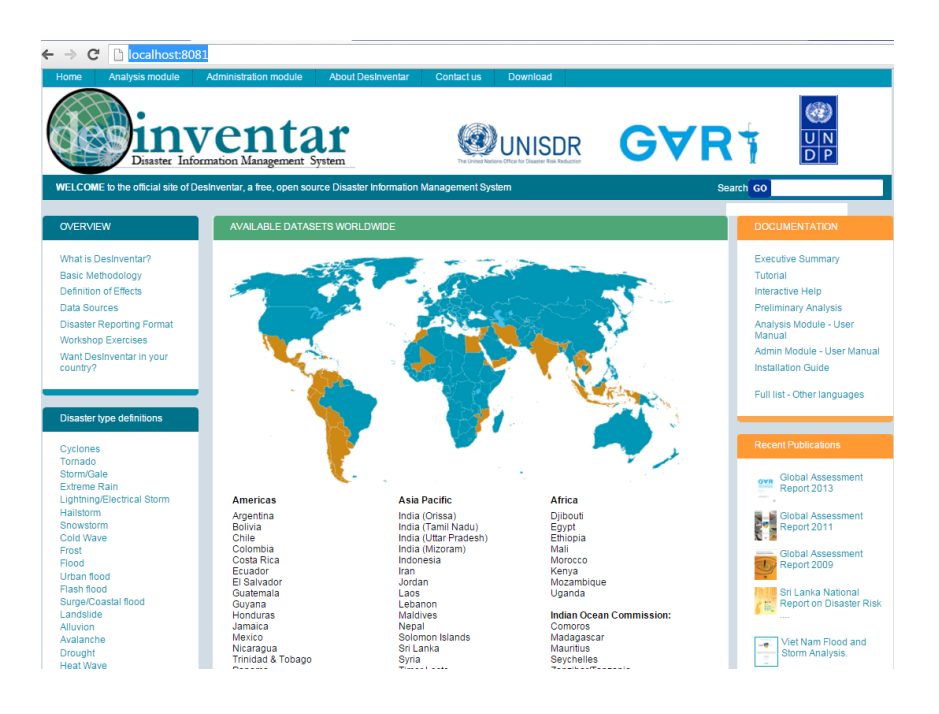

- Please note that you are using the internet browser, but you are not required to have internet connection. DesInventar can be used offline.
- > Now you are ready to use the software and install, manage and query the database.